Para realizar un informe de gas florado se debe seguir los siguientes pasos:

 Debemos dirigirnos a la tabla de Servicios, que se encuentra en Menú Principal > Clientes > Partes de trabajo

|                                                               | Menú Principal          |   | 2 | Clientes                |  |  |  |  |  |  |  |
|---------------------------------------------------------------|-------------------------|---|---|-------------------------|--|--|--|--|--|--|--|
| 2                                                             | Personal                | • | 1 | Provectos +             |  |  |  |  |  |  |  |
| 4                                                             | Clientes                |   |   | Centros                 |  |  |  |  |  |  |  |
| ø                                                             | Proveedores             | • |   | Referencias de Proyecto |  |  |  |  |  |  |  |
| ₽                                                             | Avisos de Clientes      | • | 8 | Presupuestos            |  |  |  |  |  |  |  |
| 1                                                             | Libros de Mantenimiento | • | Î | Partes de Trabajo       |  |  |  |  |  |  |  |
| -                                                             | Inventario              | • |   | Visitas                 |  |  |  |  |  |  |  |
| 14                                                            | Direcciones             | • |   |                         |  |  |  |  |  |  |  |
| 0                                                             | Contadores              | • |   | Otros                   |  |  |  |  |  |  |  |
| <u>s</u> ,                                                    | Bancos                  | • |   |                         |  |  |  |  |  |  |  |
| æ                                                             | Medios de Pago          | • |   |                         |  |  |  |  |  |  |  |
| \$ <sup>4</sup> 40                                            | Tipos                   | • |   |                         |  |  |  |  |  |  |  |
| C)                                                            | Configuración           | • |   |                         |  |  |  |  |  |  |  |
| Abrir dir. compartido Ver Manual G-SAT Importador Excel Salir |                         |   |   |                         |  |  |  |  |  |  |  |

 Tras abrir una nueva ventana donde aparecen todos los partes de trabajo se seleccionar aquel del que se quiera obtener un informe de gas florado, una vez seleccionado se selecciona el icono de impresora y se escoge la opción Informe de Impuestos de Gases Fluorados

| *                                                        | Inicio | ×        | Proyector      | Partes de           | Trabajo (§ | 3      | Presug | puestos | ×     |     |                         |                |                   |                  |       |         |            |                                                      |         |         |           | * >      |
|----------------------------------------------------------|--------|----------|----------------|---------------------|------------|--------|--------|---------|-------|-----|-------------------------|----------------|-------------------|------------------|-------|---------|------------|------------------------------------------------------|---------|---------|-----------|----------|
| N                                                        | uevo   | <b>P</b> | ermitir Edició | n 🔎 Consultar 🌿     | Editar 📄   | Duplic | car •  | Elim    | inar  | GAO | tualizar 🔹 📆 Limpiar Fi | itros 🤶 Filtro | os Predefinidos * | Ruardar Cambi    | ios y | Prefere | ncias •    | 🛶 Imprimir 🔹 🥁 Facturar 🛯 🖉 Enviar por email ≯ Expor | tar 👸   | Ocultar | Partes C  | an 🛣     |
| Arrastre una columna aqui para agrupar por esta columna. |        |          |                |                     |            |        |        |         |       |     |                         |                |                   | 🔹 Documento      |       |         |            | 0.96                                                 |         |         |           |          |
| Id                                                       | V N    | iu 7     | Cliente        | Provecto            | V FA       | iso 7  | Im., 1 | 7 Ma 1  | 7 Má  | ₹ G | Detalle_Aviso 17        | Detalle_Tr 1   | 7 Tipo Parte      | Empleado         | 7 Op. | _ V Fed | haPrevis 1 | Imputaciones por Operario y tipo                     | 1       | V Do    | Ma Er     | n        |
| Ig                                                       | 7 L    | . 7      | Igual a: 💎     | Igual a:            | V Igual a  | . 7    | Ig V   |         | · 1g_ | 77  | Contiene: 💎             | Contiene: 7    | lgual a: S        | lgual a: 💎       | lg    | V Lim   | piar fil 5 | limputaciones por Operario y parte                   | 9       | 717     | LYI       | T        |
|                                                          | 37     | 763      | DEMOS          | DEMO CORRECTIVO     | 23/03/     | 2023   | 0      | 0       | 0     |     | Mant. Preventivo MAR    |                | MANTENIMIEN       | alvaro           | 0     | 01/     | 03/2023 0. | Informe Histórico de Partes Cerrados                 |         |         | 1         |          |
| 1                                                        | 36     | 762      | AIRCUMA        | Almacen Barcelona   | 23/03/     | 2023   | 0      | 0       | 0     |     | Mant. Preventivo MAR    |                | MANTENIMIEN       | alvaro           | 0     | 27/     | 02/2023 0. | 🍓 informe de Resumen de Partes Cerrados              |         |         | - 1       |          |
|                                                          | 35     | 761      | AURADRO.       | Casa del presidente | 13/03/     | 2023   | 0      | 0       | 0     |     | falla fancoil           |                | AVERIA - CORR     | David Pareja 202 | 3 0   | 13/     | 03/2023 0. | 🚔 Informe de Impuestos de Gases Fluorados            |         |         | 1         | n l      |
| 3                                                        | 34     | 760      | HOSPITAL       | Hospitales MADRID   | 09/03/     | 2023   | 0      | 0       | 0     |     | prueba push             |                | CORRECTIVO D.     | alvaro           | 0     | 09/     | 03/2023 0. | informe de Costes y Venta de Servicios por técnico   | 1       |         | 1         | n II     |
| 2                                                        | 33     | 759      | HOSPITAL       | Hospitales VALENCI  | A 01/03/   | 2023   | 2      | 3       | 1     |     | Fallo en camara frigori | se repara ju   | AVERIA - CORR     | alvaro           | 0     | 01/     | 03/2023 0. | imprimir Parte con Certificado                       | s con i | mpuesto | s entre 2 | 2 fechas |
| 1                                                        | 32     | 758      | Tesla          | Arensol SA Cullera  | 28/02/     | 2023   | 0      | 0       | 1     |     | dsdsd                   |                | AVERIA - CORR     | alvaro           | 0     | 28/     | 02/2023 0. | Imprimir Mano de Obra por proyecto y centro          |         | Men     | 1         |          |
| 1                                                        | 31     | 757      | CLIMA CH       | MANTENIMIENTO C     | H 24/02/   | 2023   | 0      | 0       | 0     |     | Mant. Preventivo FEBR   |                | MANTENIMIEN.      | alvaro           | 0     | 01/     | 02/2030 0. | imprimir Caja Diaria                                 |         |         | i         | n        |
|                                                          | 30     | 756      | HOSPITAL       | Hospitales MADRID   | 24/02/     | 2023   | 3      | 4       | 2     |     | Averia en camara frigo  | se repara m    | AVERIA - CORR.    | alvaro           | 0     | 24/     | 02/2023 0  | FINALIZADO 24/02/2023                                | 167     |         | -         | 0        |
|                                                          |        | 755      | HOCHTAN        | Haraitalar VALENCI  | 10,000     |        |        |         |       |     | Fallo en fancoil        |                | BURG HRCENT       | share            |       | 30.     |            |                                                      |         | A       |           | -        |

3. Una vez seleccionado se realizará de manera automática